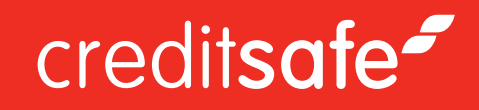

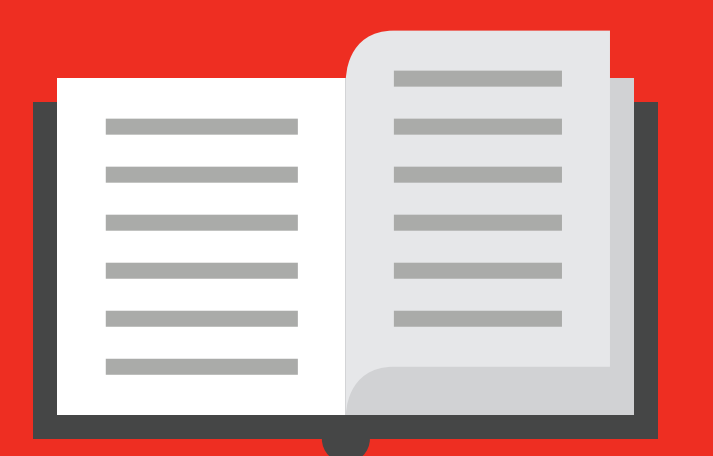

# HOW TO CARRY OUT A TRACE SEARCH

### creditsafe~

### Trace

Creditsafe Trace is a single source tracing solution that allows the user to access one of the widest and most current range of population data available.

#### **Uses of Creditsafe Trace**

- » Find people
- » Confirm contact details
- » Employee background checks
- » Search for people via telephone numbers

#### Utilises the following datasets

- » Electoral Roll (Edited)
- » Consent Databases
- » Telephone Directory (BT)
- » Mortality Registers
- » Insolvency Files
- » Gone Away File (Equifax)

Please note that all users of Creditsafe Trace must be registered with the DPA by law.

## Trace Charging Model

Please note that the trace product works on a "click model" meaning that each button clicked, regardless of the result, will incur a charge of 1 credit. However once a successful search has been carried out the user can cycle through the results at both "**street**" and "**entry**" levels for no charge whatsoever.

| <b>u</b>                         | Ferrie Search                                                                                                    |                              |                           |
|----------------------------------|----------------------------------------------------------------------------------------------------|------------------------------|---------------------------|
|                                  |                                                                                                    |                              |                           |
| Credit Solutions                 | Director Search Director Media Search Consumer Search                                                                                        | Trace ID AML                 |                           |
| Company Search                   | <                                                                                                    |                              | Need help ? View Tutorial |
| Credit Approval System<br>Search | 1 RESULTS (STREET)                                                                                                    |                              |                           |
| People Search                    | Clevedon,Avon,BS21 7XN,West Way                                                                                                    | DETAILS (ENTRY)              |                           |
| Diek Tracker                     |                                                                                                    | Name                         | Melanie J Green           |
| Compliance Compl                 |                                                                                                    | Gender<br>Date of Birth      | Female<br>19(0/1062       |
| Compliance search                |                                                                                                    | Date of Birth                | 10/0/10/3                 |
| Fresh Investigation              |                                                                                                    | Address                      | 2 Minst Miny              |
| Debt Recovery                    |                                                                                                    | Houress                      | -                         |
| Marketing Solutions              | · · · · · · · · · · · · · · · · · · ·                                                                                                    | Town/City                    | Clevedon                  |
| My Account                       |                                                                                                    | Postcode                     | BS217XN                   |
| 3D Ledger                        | 20 RESULTS (ENTRY)                                                                                                    |                              |                           |
| Need Help?                       | 2 West Way Melanie J Green 18/9/1963 (53) A<br>4 West Way Margaret E England                                                                 |                              |                           |
| • What?s New?                    | 10 West Way Arthur A Howarth 9/10/1922 (94)<br>14 West Way Julian C Gyngell                                                                  | Phone                        | -                         |
|                                  | 15 West Way Sheila R Magson<br>16 West Way John P Woodcock 14/3/1943 (73)                                                                    | Deceased                     | -                         |
|                                  | 16 West Way June A Woodcock 14/8/1942 (/4)<br>16 West Way Mark P Woodcock 10/10/1976 (40)                                                    |                              | -                         |
|                                  | 17 West Way Anna P Green 24/12/1903 (53)<br>17 West Way John L Quantick                                                                      | Goneaway                     |                           |
|                                  | 18 West Way Nicola H Chappell 23/9/19/1 (+5)<br>18 West Way Paul F Chappell 9/8/1962 (54)<br>20 West Way Elisabath & Downing 25/10/1968 (50) | Insolvency                   | -                         |
|                                  | 21 West Way Enabled A Dowing 25107 1606 (50)<br>21 West Way Nicholas Kambitis 14/6/1966 (50)                                                 |                              |                           |
|                                  | Residents Neighbours                                                                                                    |                              |                           |
|                                  | New Search                                                                                                    |                              | History                   |
|                                  | @ Crediteria Rusiness Solutions Lin                                                                                                    | atad Pagistarad Number 029   | 28102                     |
|                                  | Solutions Lin                                                                                                    | nited, registered number 038 | 30182.                    |

Scrolling through any search results = No charge

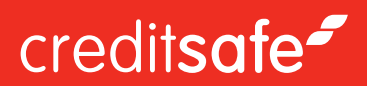

## Trace Click Model

Every button marked below on the screenshots will incur a charge of 1 credit regardless of the result. You can also hover over a button to reveal if it will incur a charge or not.

| irector Search  | Director Media Search    | Consumer Search           | Trace         | D            | AML         |                           |
|-----------------|--------------------------|---------------------------|---------------|--------------|-------------|---------------------------|
|                 |                          |                           |               |              |             | Need help ? View Tutorial |
| FIRST INDIVID   | UAL                      |                           | SE            | COND         | INDIVIC     | DUAL (OPTIONAL)           |
| Forename        |                          |                           | Fo            | rename       | ſ           |                           |
| Middle Initial  |                          |                           | Mic           | idle Initial |             |                           |
| Current of      |                          |                           |               |              |             |                           |
| Sumaine         |                          |                           | 30            | manie        | l           |                           |
| Gender          | Male Female              |                           | Ge            | nuer         |             |                           |
| Date of Birth   | dd mm yyyy               |                           | Da            | te of Birth  |             | dd mm yyyy                |
| Age             | Varia                    | nce                       | Ag            | e            | l           | Variance                  |
|                 |                          |                           |               |              |             |                           |
| ADDRESS (OPT    | IONAL)                   |                           | TE            | LEPHO        | NE (OT)     | HER)                      |
| Building Number |                          |                           | Nu            | mber         | (           | Search                    |
| Building Name   |                          |                           |               |              |             |                           |
| Street          |                          |                           |               |              |             |                           |
| Town/City       |                          |                           |               |              |             |                           |
| Postcode        | BS217XN                  |                           |               |              |             |                           |
| Dataset         | current                  |                           |               |              |             |                           |
|                 |                          |                           |               |              |             |                           |
| SETTINGS        |                          |                           |               |              |             |                           |
| Enhanced Name S | earching                 |                           | Include       | Consent      | ed Data V   | Within Results 🖂          |
| P               | matches, for example Bro | wn = Braun                | Conser        | nted data i  | esults will | be highlighted with a "   |
|                 |                          |                           |               |              |             |                           |
| earch Clear     |                          |                           |               |              |             | History                   |
|                 | © Cred                   | itsafe Business Solutions | s Limited. Re | gistered N   | umber 03    | 838192.                   |
|                 |                          | Release 16.04             | Version: 1.   | 505.1.101    | 1           |                           |

| irector Search                                                                                                    | Director Media Search                                                                                                    | Consumer Search          | Trace         | ID       | AML       |                 |               |
|----------------------------------------------------------------------------------------------------|----------------------------------------------------------------------------------------------------|--------------------------|---------------|----------|-----------|-----------------|---------------|
|                                                                                                    |                                                                                                    |                          |               |          |           | Need help ?     | View Tutorial |
| RESULTS (S                                                                                                    | TREET)                                                                                                    |                          |               |          |           |                 |               |
| levedon.Avon.B                                                                                                    | 321 7XN,West Way                                                                                                    |                          | DETAI         | LS (EN   | TRY)      |                 |               |
|                                                                                                    |                                                                                                    |                          | Name          |          |           | Melanie J Green |               |
|                                                                                                    |                                                                                                    |                          | Gender        |          |           | Female          |               |
|                                                                                                    |                                                                                                    |                          | Date of I     | Birth    |           | 18/9/1963       |               |
|                                                                                                    |                                                                                                    |                          | Address       |          |           | 2 West Way      |               |
|                                                                                                    |                                                                                                    |                          | Town/Cit      | by .     |           | -<br>Clevedon   |               |
|                                                                                                    |                                                                                                    | Ψ.                       | County        |          |           | Avon            |               |
|                                                                                                    |                                                                                                    |                          |               |          |           | BS21 7XN        |               |
| 8 West Way Mark<br>7 West Way Anni<br>7 West Way John<br>8 West Way Nico<br>8 West Way Paul<br>0 West Way Paul<br>0 West Way Paul<br>0 West Way Nich<br>Mest Way Main<br>Residents | P Woodcook Hijbi 1422 (H<br>P Woodcook Hijbi 1422 (H<br>P Green 24/12/1883 (S3)<br>L Quantick<br>a H Chappell 23/9/1971 (45)<br>F Chappell 93/902 (54)<br>m A Downing 25/10/1968<br>(50)<br>s Monell 12: 14/0/1968 (50)<br>e Monell 12: 14/0/1988 (50) | (50)                     | Gone          | vency    |           |                 |               |
| harch                                                                                                    |                                                                                                    |                          |               |          |           |                 | History       |
|                                                                                                    | © Creditsa                                                                                                    | le Business Solutions Li | nited. Regist | ered Nur | nber 0383 | 38192.          |               |
|                                                                                                    |                                                                                                    | Release 16.04, V         | ersion: 1.505 | .1.1011  |           |                 |               |
|                                                                                                    |                                                                                                    |                          |               |          |           |                 |               |

### **Trace User Guide Submission Form**

|                                                                                                    | Director Media Search                         | Consumer Search                                          | Trace                                                        | D                                                                                                    | AML                                       |                                    | Need b   | elo 2 i V | aw Travial | 1 |  |
|----------------------------------------------------------------------------------------------------|-----------------------------------------------|----------------------------------------------------------|--------------------------------------------------------------|----------------------------------------------------------------------------------------------------|-------------------------------------------|------------------------------------|----------|-----------|------------|---|--|
| FIRST INDIV                                                                                                    | IDUAL                                         |                                                          | SE                                                           |                                                                                                    | NDIVIDU                                   |                                    | NAL)     | epr ; v   | ew loonal  |   |  |
| -                                                                                                    |                                               |                                                          |                                                              |                                                                                                    | _                                         |                                    |          |           |            |   |  |
| Forename                                                                                                    |                                               |                                                          |                                                              | rename                                                                                                    |                                           |                                    |          |           |            |   |  |
| Middle Initial                                                                                                    |                                               |                                                          |                                                              | ddle Initial                                                                                                    |                                           |                                    |          |           |            |   |  |
| Sumame                                                                                                    |                                               |                                                          | Su                                                           | mame                                                                                                    |                                           |                                    |          |           |            |   |  |
| Gender                                                                                                    | Male     Female                               |                                                          | Ge                                                           | nder                                                                                                    | 0                                         |                                    | Female   |           |            |   |  |
| Date of Birth                                                                                                    | dd mm yyyy                                    |                                                          |                                                              | te or Birth                                                                                                    |                                           |                                    | yyyy     |           |            |   |  |
| Age                                                                                                    | Vana                                          | ance                                                     | Ag                                                           | e                                                                                                    |                                           |                                    | Variance |           |            |   |  |
| ADDRESS (O                                                                                                    | IPTIONAL)                                     |                                                          | T                                                            |                                                                                                    | E (OTHER                                  | 8)                                 |          |           |            |   |  |
| Building Number                                                                                                    | r                                             |                                                          | Nu                                                           | mber                                                                                                    | ſ                                         |                                    |          | Se        | arch       |   |  |
| Building Name                                                                                                    |                                               |                                                          | ۲.                                                           |                                                                                                    |                                           |                                    |          |           |            |   |  |
| Street                                                                                                    |                                               |                                                          | ٦ I                                                          |                                                                                                    |                                           |                                    |          |           |            |   |  |
| Town/City                                                                                                    |                                               |                                                          | ٦.                                                           |                                                                                                    |                                           |                                    |          |           |            |   |  |
| Postcode                                                                                                    | BS217XN                                       |                                                          |                                                              |                                                                                                    |                                           |                                    |          | N         |            |   |  |
|                                                                                                    |                                               |                                                          |                                                              |                                                                                                    |                                           |                                    |          |           |            |   |  |
| Dataset<br>SETTING S<br>Enhanced Name                                                                                                    | current esearching                            | •                                                        | Include                                                      | Consented                                                                                                    | d Data With                               | in Results                         |          |           |            |   |  |
| Dataset<br>SETTINGS<br>Enhanced Name<br>Returns similar na<br>iearch Clear                                                                                                    | e Searching                                   | • Dvm = Braun                                            | Include<br>Conser                                            | e Consented                                                                                                    | d Data Witi<br>sults will be              | in Results                         | with a " |           | History    |   |  |
| Dataset<br>SETTINGS<br>Enhanced Name<br>Returns similar na<br>icearch Clean                                                                                                    | e Searching ame matches, for example Bro      | ▼<br>own = Braun<br>ditaafe Business Solut<br>Release 10 | Include<br>Conser<br>ions Limited. Re                        | e Consented<br>nted data res<br>gistere. 197<br>505.1.101                                                                                                    | d Data With<br>sults will be<br>mber 0383 | in Results<br>highlighted<br>8192. | with a * |           | History    |   |  |
| Dataset SETTINGS Enhanced Name Returns similar na iounch Clean                                                                                                    | e Searching<br>ame matches, br example Bro    | •<br>own = Braun<br>Sitsafe Business Solut<br>Release 10 | Include<br>Conser<br>ions Limited. Re<br>3.04, Version: 1.   | consented<br>ted data ref                                                                                                    | d Data Witl<br>sults will be<br>mber 0383 | in Results<br>highlighted<br>8192. | with a * |           | History    |   |  |
| Dataset<br>SETTING S<br>Enhanced Name<br>Returns similar na<br>ioanch Clear                                                                                                    | e Searching 📄<br>ame matches, for example Bro | vovn = Braun ditsafe Business Soluti Release 10          | Include<br>Conser<br>ions Limited. Re                        | gistere. 10                                                                                                    | d Data Witi<br>sults will be<br>mber 0383 | in Results<br>highlighted<br>8192. | with a * |           | History    |   |  |
| Dataset<br>SETTINGS<br>Enhanced Name<br>Returns similar na<br>counch Clean                                                                                                    | e Searching                                   | own = Braun  dituafe Business Soluti Release 10          | Include<br>Conser-<br>tions Limited. Re<br>8.04, Version: 1. | gistere to 505.1.1011                                                                                                    | d Data With<br>sults will be              | in Results<br>highlighted<br>8192. | with a * |           | History    |   |  |
| Dataset<br>SETTING S<br>Enhanced Name<br>Returns similar na<br>icaacht Clean                                                                                                    | e Searching<br>ame matches, br example Bro    | v  v  s  v  s  s  s  s  s  s  s  s  s                    | Include<br>Conservations<br>Limited. Re<br>3.04, Version: 1. | of Consented<br>need data rec<br>gister a gister a gis | d Data With<br>sults will be              | iin Results<br>highlighted         | with a * |           | History    |   |  |
| Dataset SETTING S Enhanced Name Returns similar na isoanch Clear                                                                                                    | e Searching                                   | v  v  v  v  v  v  v  v  v  v  v  v  v                    | Include<br>Conservations Limited. Re<br>8.04, Version: 1.    | Consenter<br>tited data re-                                                                                                    | d Data With<br>sults will be              | in Results                         | with a * |           | History    |   |  |
| Dataset SETTING S Enhanced Name Returns similar na ieanch Cleare                                                                                                    | e Searching                                   | vvn = Braun                                              | Include<br>Conservations Limited. Re<br>3.04, Version: 1.    | e Consenter<br>Inted data ret                                                                                                    | d Data Wet<br>sults will be               | iin Results<br>highlighted         | uth a '  |           | History    |   |  |
| Dataset SETTINGS Enhanced Name Returns similar na Returns similar na R | e Searching                                   | Sover = Braun                                            | ions Limited. Re                                             | consented data ret                                                                                                    | d Data With sults will be                 | iin Results<br>highlighted         | wap a ,  |           | History    |   |  |
| Dataset SETTING S Enhanced Name Returns similar na isoarch: Clear                                                                                                    | e Searching<br>ame matches, br example Bro    |                                                          | ions Limited. Re                                             | e Consented<br>Had data ret                                                                                                    | d Data Wet<br>sults will be               | in Results<br>highlighted          | , a div  |           | History    |   |  |
| Dataset SETTING S Enhanced Name Returns similar na asauch Clear                                                                                                    | © current                                     | v v v v v v v v v v v v v v v v v v v                    | ions Limited. Re                                             | Consenter     thed data ret                                                                                                    | d Data Weth Well be                       | iin Results<br>highlighted         | with a * |           | History    |   |  |

#### 1. First Individual

 Here you can search by an individual's personal details such as Name, D.O.B, & Age Variance

#### 2. Address

 You can search by address with as little or as much information as you like, entering a full Address, just a partial Post Code or cast your net wider by searching within a certain mile radius of an address

#### 3. Second Individual

 If your target has a very common name and returns too many results to manage simply typing their name of somebody you are sure resides with them will narrow-down the results considerably

#### 4. Telephone

- The Reverse Telephone Lookup allows you to enter a both landline and mobile telephone numbers and return the results registered to that number. As this uses Consent data it can often source numbers that are XD or registered with the TPS

#### 5. Settings

- Enhanced Name Searching:

Results will include similiar names to that searched for.

- Consented Data:

Results will include data from third party opt ins

### creditsafe~

## **Results Page**

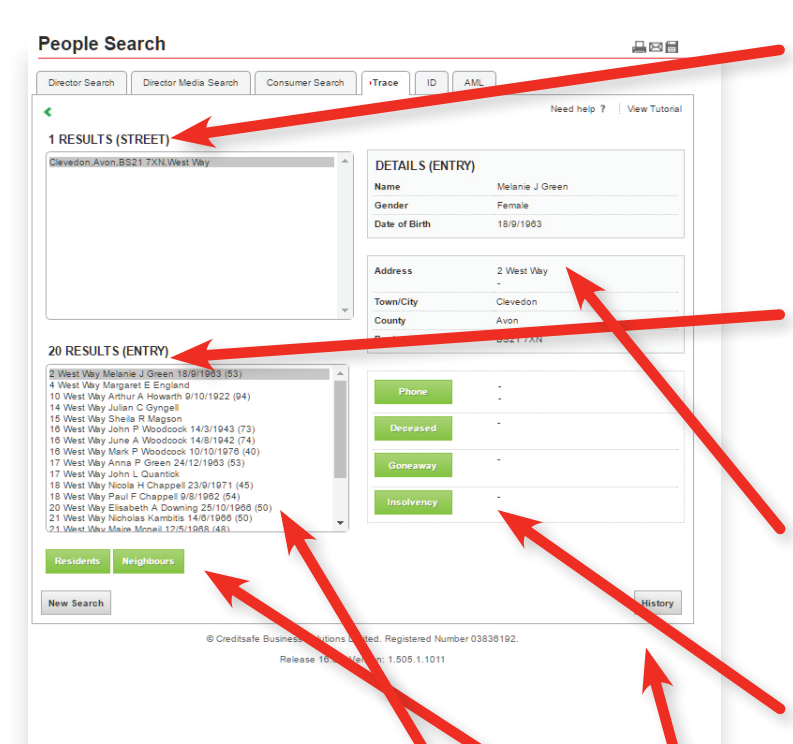

#### 1. Results (Street)

 This is where we display the various matches at an address level, scroll through the results here to find your target. These can be scrolled through without incurring a credit charge

#### 2. Results (Entry)

 Here you will find details of everybody currently registered at the highlighted address. Again cycling through this list does not use any credits

#### 3. Details (Entry)

- Here will be displayed full details of the individual and address selected

#### 4. Additional Datasets

 Using the buttons displayed here will allow you to append additional information to the report, each click will incur a charge of one credit

#### 5. Residents/Neighbours

 These buttons allow the user to view historical electoral roll information on the highlighted property or details of all current residents within the street

#### 6. History

- Displays details of your last 50 searches

#### 7. Consented Data

 If the consented data option was checked on the search page, records will show with an asterix in the results sections